## Adding an event to course calendar

1) In course main page, locate or add the calendar block as below

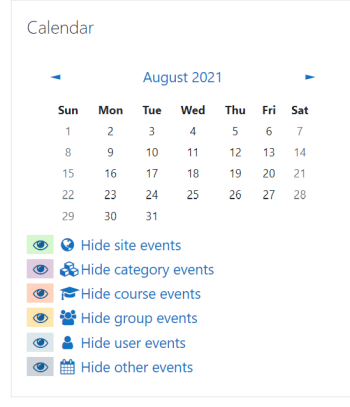

2) Click the month for the event to be added, the following screen will be shown

| July 2021 August 2021 September 2021 |     |     |     |     |     |     |
|--------------------------------------|-----|-----|-----|-----|-----|-----|
| Sun                                  | Mon | Tue | Wed | Thu | Fri | Sat |
|                                      | 2   | 3   | 4   | 5   | 6   | 7   |
| 3                                    | 9   | 10  | 11  | 12  | 13  | 14  |
| 15                                   | 16  | 17  | 18  | 19  | 20  | 21  |
| 22                                   | 23  | 24  | 25  | 26  | 27  | 28  |
| 29                                   | 30  | 31  |     |     |     |     |

3) Click "New event" at top right corner, then input the name of the event and the corresponding date and time of the event in the dialog shown below

| Event title             | 0                                                           |
|-------------------------|-------------------------------------------------------------|
| Date                    | 1                                                           |
| Type of event           | Course 🗢                                                    |
| Course                  | × SOUL4567-1545-6543AW Food and Nutrition Basics / 食物及營養學概論 |
|                         | Search 🔻                                                    |
| Show more               |                                                             |
| There are required fiel | lds in this form marked \rm 0 .                             |

4) Click "Save". The event is added to the course calendar.